# 6. เริ่มต้นการใช้งานระบบ

### 6.1 ส่วนประกอบต่างๆ ของหน้าระบบ

ส่วนจังหวัด

จากผู้พักในโรงแรม

หน้าจอจะประกอบด้วย 2 ส่วนหลัก คือ ส่วนแถบเมนู และส่วนการทำงานของระบบ โดยแถบเมนู ใช้สำหรับเลือกเข้าไปใช้บริการ และส่วนการทำงานของระบบจะเป็นส่วนที่แสดงรายละเอียดต่างๆ ตามที่เลือก จากเมนูหลัก

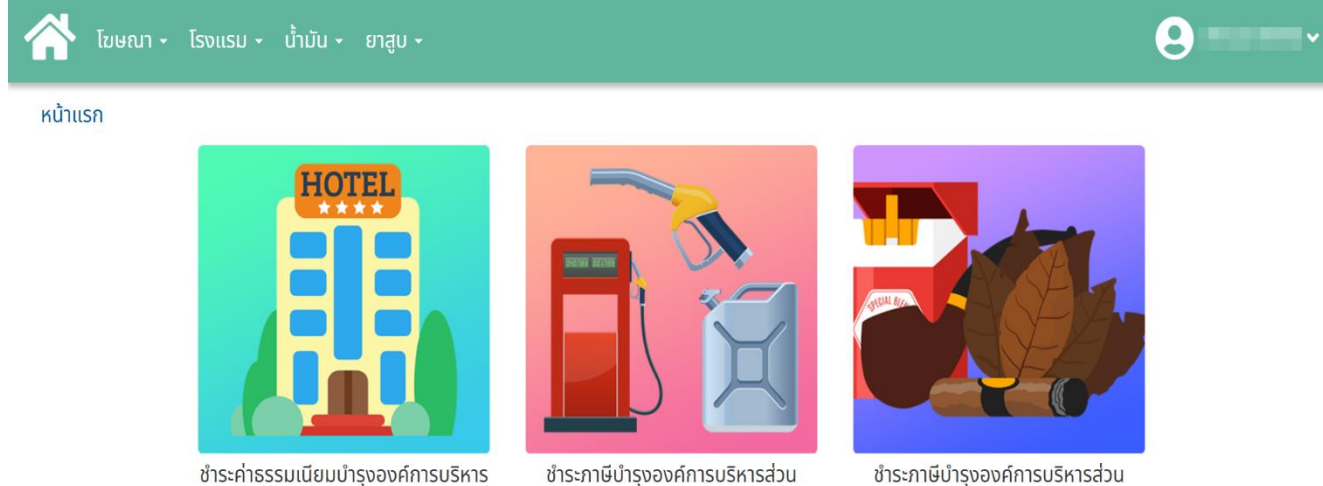

มีบำรุงองค์การบริหารส่วน ชำระก จังหวัด จากการค้าน้ำมัน

จังหวัด

จากการค้ายาสูบ

รูปที่ 2 ส่วนประกอบต่างๆ ของหน้าระบบ

### 6.2 การลงทะเบียนระบบการพิสูจน์และยืนยันตัวตนทางดิจิทัล ThaID

6.2.1 ดาวน์โหลดแอปพลิเคชัน Thaid ลงในโทรศัพท์มือถือของตนเองก่อนเข้ามาขอรับบริการ ลงทะเบียน ใช้ได้ทั้งระบบ IOS และระบบ Android

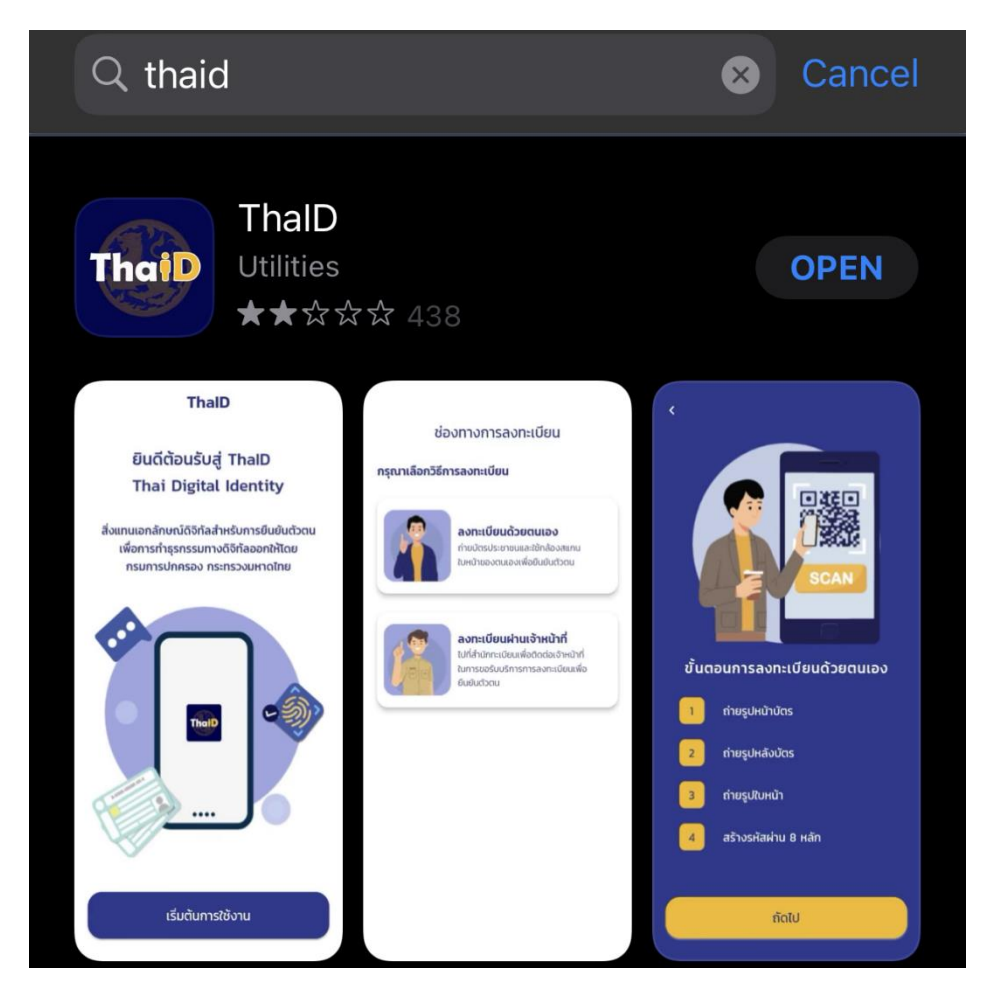

รูปที่ 3 หน้าจอดาวน์โหลดแอปพลิเคชั่น ThaID

- 6.2.2 สามารถลงทะเบียนได้ 2 วิธี ดังนี้
  - ลงทะเบียนด้วยตนเอง
  - ลงทะเบียนผ่านเจ้าหน้าที่

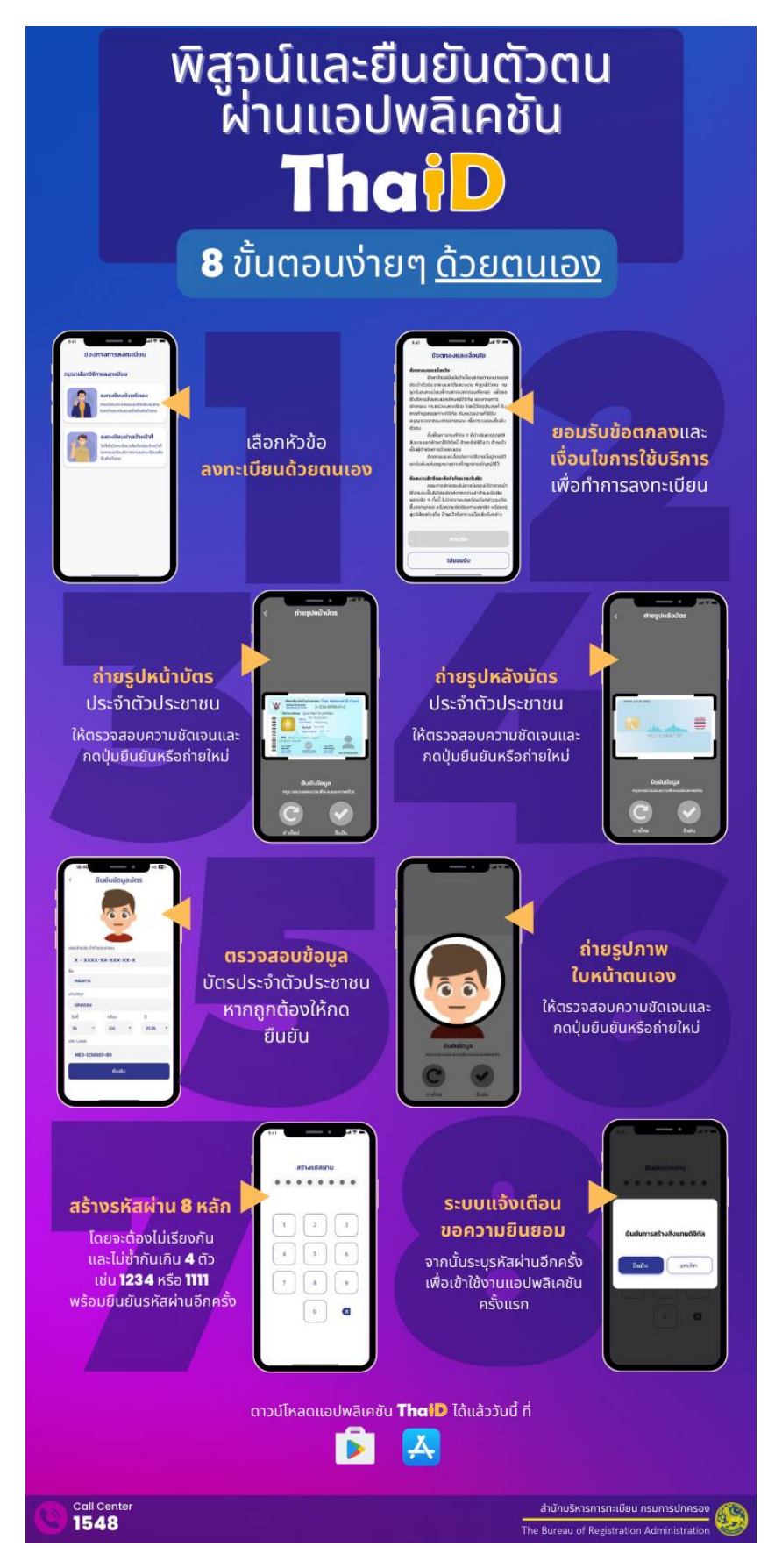

รูปที่ 4 การลงทะเบียน ThalD ด้วยตนเอง

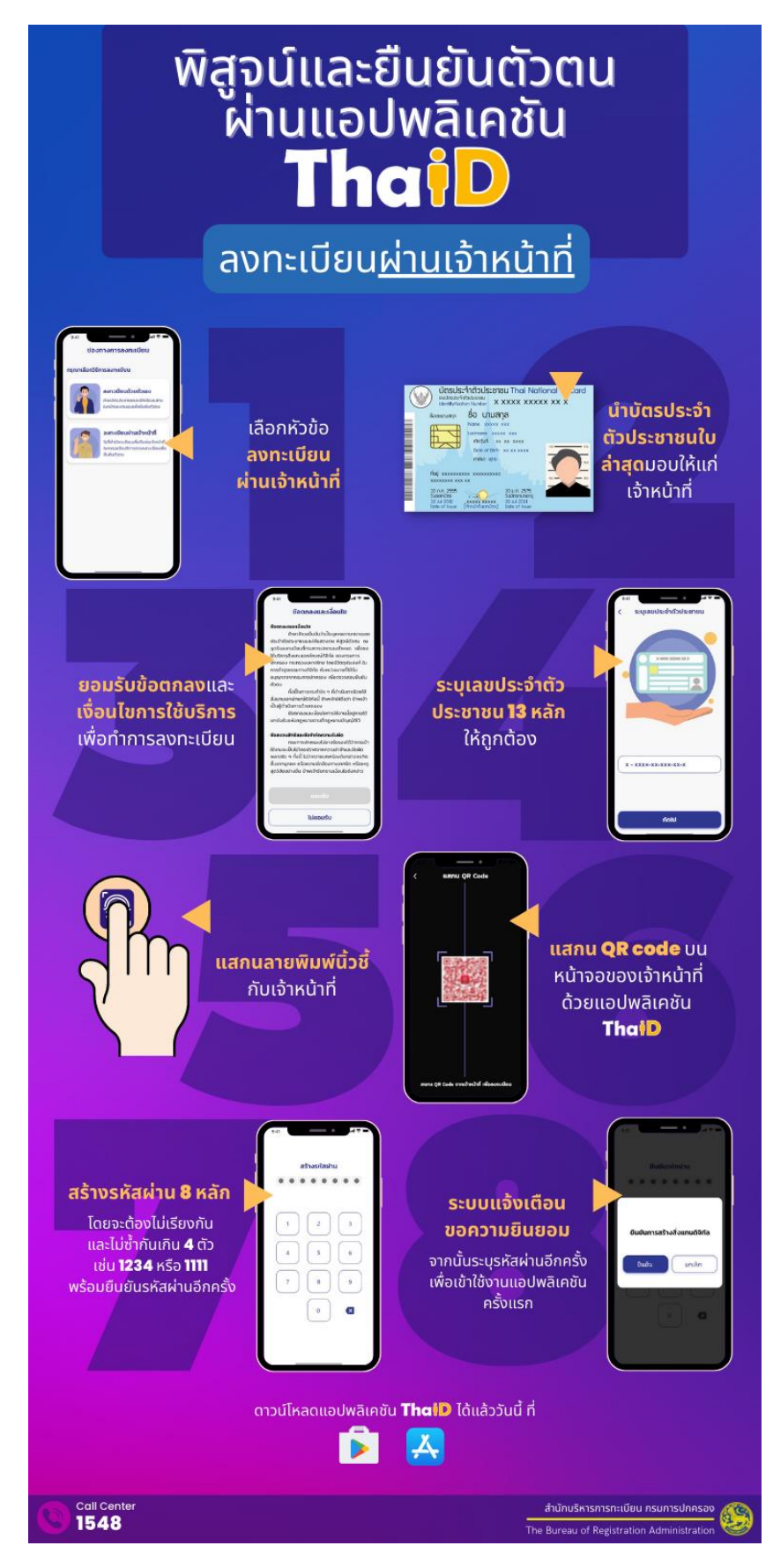

รูปที่ 5 การลงทะเบียน ThaID ผ่านเจ้าหน้าที่

## 6.3 ขั้นตอนการเข้าใช้งานระบบ

- 1. เปิดโปรแกรม WEB BROWSER ด้วย CHROME หรือ MS EDGE หรือ FIREFOX
- 2. กรอก URL ระบบ HTTPS://LSV.DLA.GO.TH เพื่อเข้าสู่หน้าจอเข้าสู่ระบบ
- 3. คลิกปุ่ม **ประชาชนทั่วไป (ThaID)** เพื่อเข้าระบบผ่าน THAID

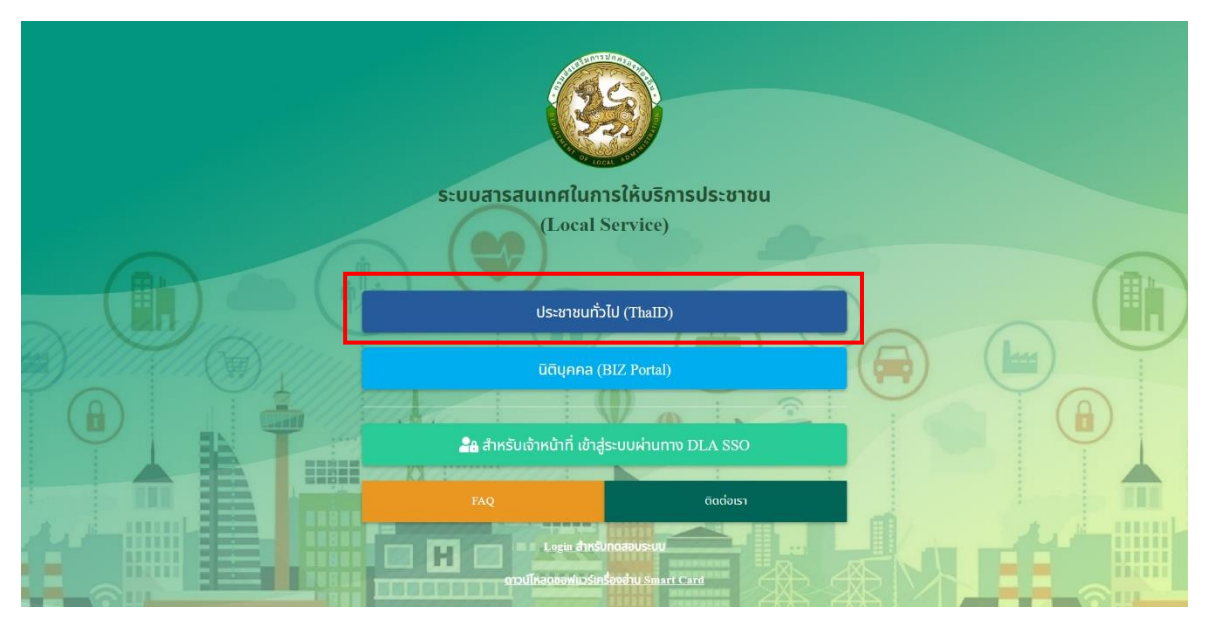

รูปที่ 6 หน้าจอเข้าระบบ

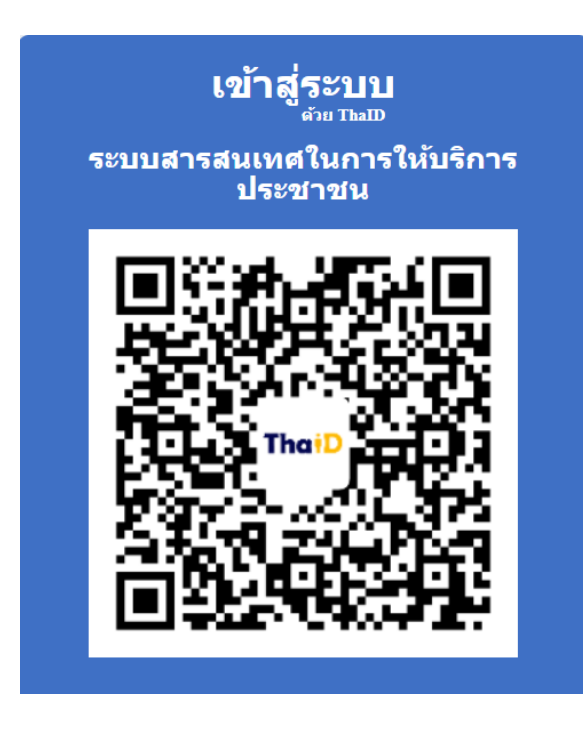

รูปที่ 7 หน้าจอ ThailD QR CODE

- 4. ระบบจะแสดง QR CODE ขึ้นมาผ่าน WEB BROWSER
- 5. เปิดแอปพลิเคชัน THAID ในโทรศัพท์สมาร์ทโฟนที่ได้ติดตั้ง และลงทะเบียนเรียบร้อยแล้ว
- 6. เข้าสู่ระบบ THAID
- คลิกปุ่มแสกน QR CODE ด้านบนมุมขวา แล้วแสกน QR CODE ที่แสดงบน WEB BROWSER จากรูปที่ 7 เพื่อเข้าสู่ระบบสารสนเทศในการให้บริการประชาชน

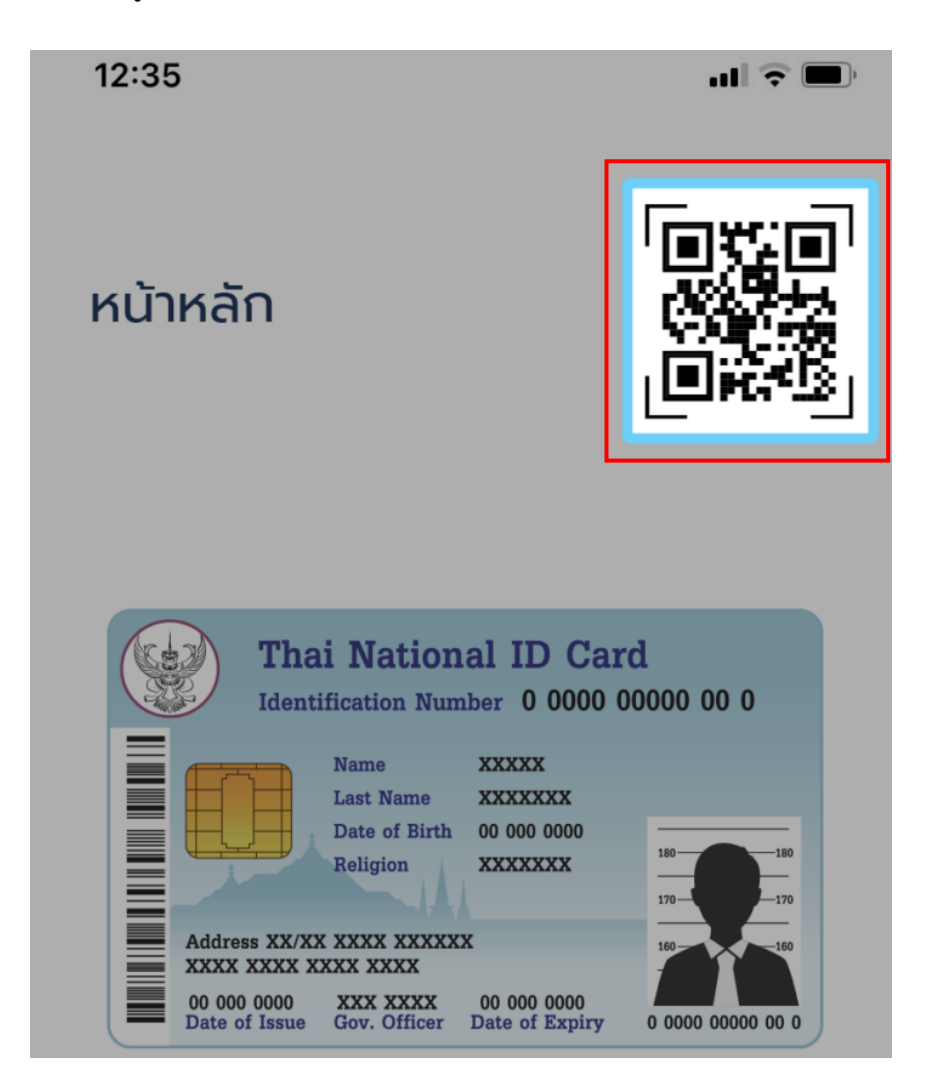

รูปที่ 8 หน้าจอสแกน Qr Code

8. เมื่อเข้าระบบได้สำเร็จ ระบบจะแสดงหน้าจอหลัก จากนั้นผู้ใช้งานสามารถดำเนินการต่อไปได้

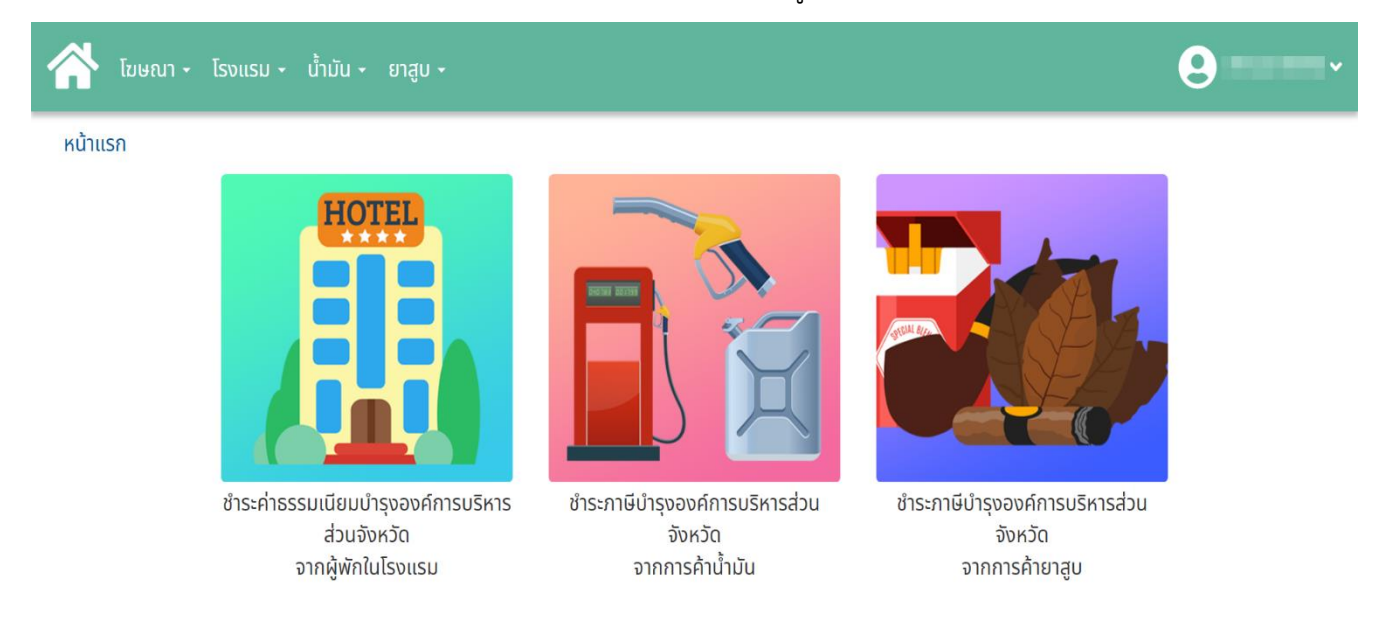

# รูปที่ 9 หน้าจอการทำงานหลัก

# การใช้งานปุ่มฟังก์ชันหลักต่างๆ

ปุ่มฟังก์ชันหลักต่างๆ ที่ปรากฏทั้งในส่วนรายการหลัก รายการย่อยของระบบ และแถบรายการต่างๆ ที่ ปรากฏในระบบสารสนเทศ ดังตารางด้านล่างนี้

| ชื่อปุ่ม                | ความหมายและการใช้งาน                 |
|-------------------------|--------------------------------------|
| + เพิ่มข้อมูลคำขออนุญาต | ใช้สำหรับเพิ่มข้อมูลคำขออนุญาต       |
| + เพิ่มข้อและายการ      | ใช้สำหรับเพิ่มข้อมูลในการยื่นแบบชำระ |
| า เพิ่มขอมูสราชการ      | ค่าธรรมเนียมๆ                        |
| <u> </u>                | สำหรับดูรายละเอียดข้อมูล             |
| Z                       | สำหรับแก้ไขข้อมูล                    |
| ā                       | สำหรับลบข้อมูล                       |

### 6.4.6 การลบข้อมูล

สำหรับการลบข้อมูลการยื่นแบบเพื่อชำระค่าธรรมเนียมฯ จากผู้พักในโรงแรม สามารถลบข้อมูลได้ โดยคลิกปุ่ม 🔲 จะแสดงข้อความยืนยันให้คลิกปุ่ม "ยืนยัน" หากยกเลิกให้คลิกปุ่ม "ยกเลิก"

| แรม  ชำ               | เระค่าธรรมเนี            | ยมบำรุงองค์การ                 | บริหารส่วนจังหวัดจากผู้ท                        | งักในโรงแรม |                             |                                      | HTI |
|-----------------------|--------------------------|--------------------------------|-------------------------------------------------|-------------|-----------------------------|--------------------------------------|-----|
| เพิ่มข้อมูลค่         | ่าขออนุญาต               |                                |                                                 |             |                             |                                      |     |
| แห่วระด่วร            | รราบมีสมมารร             | ວມວ. ວາດຜູ້ພັດໃນ               | [enueu                                          |             |                             |                                      |     |
| uoiscriit             | รรมเนชมบารุง             | ายอง. จากพูพกเน                | 1501150                                         |             |                             |                                      |     |
| 4.4                   | aulo                     | ชื่อโรงแรม/ที่พัก              | ที่ตั้ง                                         |             | ้นที่ชำระค่าธรรมเนียมล่าสุด | สถานะ                                |     |
| ที่ยิ่นแบบ            | 0011                     |                                |                                                 |             |                             |                                      |     |
| /01/2565              | อบจ.กระบี่               | ลันตา รีสอรีท                  | 181 หมู่ที่ 3 ซอย- ถนน-                         |             | ด้ชำระเงิน                  | ขอยกเว้นค่าธรรมเนียม                 |     |
| /01/2565<br>//01/2565 | อบจ.กระบี่<br>อบจ.กระบี่ | ลันตา รีสอรีก<br>กระบี่รีสอร์ท | 181 หมู่ที่ 3 ซอย- ถนน-<br>123 ตำบลอ่าวนาง, อำน | !           | ด้ชำระเงิน<br>ด้ชำระเงิน    | ขอยกเว้นค่าธรรมเนียม<br>ยื่นขออนุญาต |     |

รูปที่ 32 หน้าจอแสดงการยืนยันการลบข้อมูลการยื่นแบบเพื่อชำระค่าธรรมเนียมฯ จากผู้พักในโรงแรมโรงแรม

## 6.5 การยื่นแบบชำระภาษีบำรุงองค์การบริหารส่วนจังหวัดจากการค้าน้ำมัน

### 6.5.1 การค้นหาข้อมูล

เป็นเมนูสำหรับจัดการข้อมูล และค้นหาสำหรับการยื่นแบบชำระค่าธรรมเนียมบำรุงองค์การ บริหารส่วนจังหวัดจากการค้าน้ำมัน

| <b>i</b> n 🛃           | โฆษณา - โรงแรม - น้ำมัน - ยาสูบ -                                     |                  |                             |                                                                                         |                                |                    |  |  |  |
|------------------------|-----------------------------------------------------------------------|------------------|-----------------------------|-----------------------------------------------------------------------------------------|--------------------------------|--------------------|--|--|--|
| <u>ໍ</u> ້ແກ້ນັ້น  ຍຶ່ | มัน  ยื่นแบบเพื่อชำระภาษีบำรุงองค์การบริหารส่วนจังหวัดจากการค้าน้ำมัน |                  |                             |                                                                                         |                                |                    |  |  |  |
| + เพิ่มข้อมู           | ลรายการ                                                               |                  |                             |                                                                                         |                                |                    |  |  |  |
| ตรวจสอ                 | บการยื่นแบบเพื่                                                       | อชำระภาษีบำรุงอง | งค์การบริหารส่วนจังหวัดจากก | ารค้าน้ำมัน                                                                             |                                |                    |  |  |  |
| ลำดับ                  | วันที่                                                                | อปท.             | ชื่อสถานการค้า              | ที่ตั้ง                                                                                 | เดือนที่ชำระค่าธรรมเนียมล่าสุด |                    |  |  |  |
| 1                      | 04/10/2564                                                            | อบจ.เชียงใหม่    | ทดสอบ สถานบริการที่ 01      | ตำบลช้างเผือก, อำเภอเมืองเชียงใหม่, เซียงใหม่ 50300                                     | 10/2564                        | <mark>9 🗹 💼</mark> |  |  |  |
| 2                      | 26/10/2564                                                            | อบจ.เชียงใหม่    | ทดสอบสถานที่                | ตำบลช้างม่อย, อำเภอเมืองเชียงใหม่, เชียงใหม่ 50300                                      | -                              | <mark>9 🗹 💼</mark> |  |  |  |
| 3                      | 29/10/2564                                                            | อบจ.เชียงใหม่    | ทดสอบ สถานบริการที่ 03      | 119/11 หมู่ที่ 1 ถนนเซียงใหม่-ลำปาง ตำบลช้างเผือก, อำเภอเมืองเซียงใหม่, เชียงใหม่ 50300 |                                | <mark>9</mark> 🗹 💼 |  |  |  |
| К                      | น้าละ 10 รายการ                                                       | ~                |                             | 1 ถึง 3 จาก 3                                                                           |                                |                    |  |  |  |

รูปที่ 33 หน้าจอค้นหาข้อมูลการยื่นแบบเพื่อชำระค่าธรรมเนียมฯ จากการค้าน้ำมัน

### 6.5.2 การเพิ่มข้อมูล

การเพิ่มข้อมูลการยื่นแบบเพื่อชำระค่าธรรมเนียมบำรุงองค์การบริหารส่วนจังหวัดจากการค้าน้ำมัน โดยคลิกปุ่ม **+ เพิ่มข้อมูลรายการ** (ตามรูปที่ 52) ระบบจะแสดงหน้าจอสำหรับเพิ่มข้อมูลใหม่ โดยจะแบ่งลำดับ การกรอกข้อมูลตามลำดับดังนี้

- 1. ข้อมูลผู้ประกอบการ สำหรับกรอกข้อมูลของผู้ยื่นแบบเพื่อชำระค่าธรรมเนียมๆ
- ข้อมูลสถานการค้า สำหรับกรอกข้อมูลของสถานการค้าและชนิดน้ำมัน/ก๊าซ (คลิกปุ่ม "เพิ่มรายการ" สำหรับเลือกชนิดน้ำมัน/ก๊าซ)
- การนำส่งเงิน สำหรับกรอกข้อมูลจำนวนที่จำหน่ายน้ำมัน ระบบจะทำการคำนวณ ค่าธรรมเนียมที่ต้องชำระ

| ์เน  ชำระภาษีบำรุงองค์ก   | ารบริหารส่วนจังหวัดจากการค้าน้ำเ           | วัน                |                         | FUEL   |
|---------------------------|--------------------------------------------|--------------------|-------------------------|--------|
| นแบบเพื่อชำระภาษีบำรุงองศ | า์การบริหารส่วนจังหวัดจากการค้าน้ำมัน      | I                  |                         |        |
|                           |                                            |                    |                         |        |
| 1                         |                                            |                    |                         |        |
| ນ້ວມວຸຜູ້ປຣ               | 2011025                                    | ນ້ວມວອດາມດາດດ້າ    | ດາະມາສ່                 | าวเวิน |
| บอมิตพ์ดว                 | -100115                                    | บอมูลสถานการกา     | ribula                  | νινα   |
| ประเภทฟอร์ม :             | 🖲 ประชาชน 🛛 นิติบุคคล                      |                    |                         |        |
| เลขประจำตัวบัตรประชาชน :  | 3603015143122                              |                    |                         |        |
| ชื่อ :                    | นาย 🗸 * สมหญิง                             | * นามสกุล :        | ใจร้าย                  |        |
| เกิดวันที่ :              | 12/03/2523                                 | * อายุ (ปี) :      | 41 *                    |        |
| สัญชาติ :                 | ไทย                                        | ~ *                |                         |        |
| ที่อยู่ (ทะเบียนบ้าน) :   | 111                                        | หมู่ที่ :          | 1                       |        |
| ถนน :                     | ทดสอบ                                      | ตรอก/ซอย :         | 99                      |        |
| จังหวัด :                 | กระบี่                                     | 🗸 * อำเภอ :        | เกาะลันตา 🗸 *           |        |
| ตำบล :                    | เกาะกลาง                                   | 🗸 * รหัสไปรษณีย์ : | \$0300                  |        |
| โทรศัพท์ :                | 0881234568                                 | * e-Mail :         | jittipim@depth1st.com * |        |
|                           | ที่อยู่ปัจจุบันเดียวกับที่อยู่ตามทะเบียนบ้ | nu .               |                         |        |
| ที่อยู่ (ปัจจุบัน) :      | 111                                        | សរ៉ូពី :           | 1                       |        |
| ถนน :                     | ทดสอบ                                      | ตรอก/ชอย :         | 99                      |        |
| จังหวัด :                 | กระบี่                                     | ✓ ວຳເກວ :          | เกาะลับตา 🗸 *           |        |
| ตำบล :                    | เกาะกลาง                                   | 🗸 * รหัสไปรษณีย์ : | 50300 *                 |        |

รูปที่ 34 หน้าจอเพิ่มข้อมูลการยื่นแบบเพื่อชำระค่าธรรมเนียมฯ จากการค้าน้ำมัน "ข้อมูลผู้ประกอบการ"

| 0086190341                  | 1001115               | บอมูลสถานการคา                            |                                                  | การนาสงเงน |
|-----------------------------|-----------------------|-------------------------------------------|--------------------------------------------------|------------|
| อปท. ที่ยื่นคำขอ :          | เลือกจังหวัด          | <ul> <li>*</li> <li>เลือกอำเภอ</li> </ul> | <ul><li>✓</li><li>*</li><li>เลือก อปท.</li></ul> | *          |
| วันที่ยื่นแบบ :             | 07/04/2566            |                                           |                                                  |            |
| ชื่อสถานการค้า :            | ระบุชื่อสถานการค้า    | *                                         |                                                  |            |
| ระจำตัวผู้เสียภาษีอากร<br>: | 35555001111           | * ทะเบียนสถานะการค้า :                    | 111111                                           | *          |
| ชื่อผู้ประกอบการ :          | นาย 🗸 * สีมหญิง       | * นามสกุล:                                | ใจร้าย                                           | *          |
| ที่อยู่สถานการค้า :         | ระบุที่อยู่สถานการค้า | សរ៉ូកី :                                  | ระบุหมู่ที่                                      |            |
| ถนน :                       | ระบุถนน               | ตรอก/ซอย :                                | ระบุตรอก/ซอย                                     |            |
| จังหวัด :                   | เลือกจังหวัด          | ✓ * ວຳເກວ :                               | เลือกอำเภอ                                       | ~*<br>*    |
| ตำบล :                      | เลือกตำบล             | ✓ * รหัสไปรษณีย์ :                        | ระบุรหัสไปรษณีย์                                 | *          |
| พิกัดสถานการค้า :           | *                     | *                                         |                                                  |            |
| สถานะการดำเนินการ :         | ดำเนินกิจการ          | *                                         |                                                  |            |
|                             |                       |                                           |                                                  |            |
|                             |                       |                                           |                                                  |            |

รูปที่ 35 หน้าจอเพิ่มข้อมูลการยื่นแบบเพื่อชำระค่าธรรมเนียมๆ จากการค้าน้ำมัน "ข้อมูลสถานการค้า"

|                     |                                               | 1                                  |                                                                                                    |                                                                                                    | 2                                         |                                                      | 3                                                                       |           |              |
|---------------------|-----------------------------------------------|------------------------------------|----------------------------------------------------------------------------------------------------|----------------------------------------------------------------------------------------------------|-------------------------------------------|------------------------------------------------------|-------------------------------------------------------------------------|-----------|--------------|
| ข้อมูลผู้ประกอบการ  |                                               |                                    |                                                                                                    |                                                                                                    | ข้อมูลสถานการค้า                          | การนำส่งเงิน                                         | การนำส่งเงิน                                                            |           |              |
| มูลการ              | ชำระภาษี                                      |                                    |                                                                                                    |                                                                                                    |                                           |                                                      |                                                                         |           |              |
|                     | 00                                            | วดเดือน :                          | มีนาคม                                                                                                    | <ul><li>✓</li><li>2565</li></ul>                                                                                  | v *                                       | วันที่ยื่นแบบ : 25/01/2565                           |                                                                         |           |              |
| าดับ                | ชนิดน้ำมัน/ก๊าซ                               | จำนวนคง                            | เหลือ(ลิตร/กิโลกรัม)                                                                                                    | จำนวนรับเข้า(ลิตร/กิโลกรัม)                                                                                       | จำนวนจำหน่ายในพื้นที่(ลิตร/กิโลกรับ)      | จำนวนจำหน่ายนอกพื้นที่(ลิตร/กิโลกรับ)                | สรุปจำหน่าย(ลิตร/กิโลกรับ)                                              | อัตราภาษี | ເປີ້ແໜົເ     |
| 1                   | เบนซิล 95                                     |                                    | 0.00                                                                                                    | ระบุจำนวนรับเข้า                                                                                                  | ระบุจำนวนจำหน่ายในพื้น                    | เที่ ระบุจำนวนจำหน่ายนอกฟื้                          | นที่ 0.00                                                               | 0.0400    | 0.0          |
|                     |                                               |                                    |                                                                                                    |                                                                                                    |                                           | 1                                                    | ศามร์ข (บาท) :<br>ยอดปรับสำหรับค่าปรับ :<br>ยอดค่าปรับรวม :             |           | 27.0<br>27.0 |
|                     | เอก<br>ความเห็น                               | เส้ารแบบ<br>เจ้าหน้าที่            | Choose File       No fill         vūaľwá *.xlsx, *.pdf,         Choose File       No fill         vūaľwá *.xlsx, *.pdf,   | e chosen<br>*.doc ขนาดไปเกิน 512 KB<br>e chosen<br>*.doc ขนาดไปเกิน 512 KB                                        |                                           |                                                      | คาบรบ (บาท) :<br>ขอดปรับสำหรับค่าปรับ :<br>ขอดค่าปรับรวม :<br>ยอดรวม :  |           | 27.0         |
|                     | เอก<br>ความเห็น                               | เส้ารแบบ<br>เจ้าหน้าที่            | Choose File No fil<br>vūaľvlá *.xlsx, *.pdf,<br>Choose File No fil<br>vūaľvlá *.xlsx, *.pdf,                              | e chosen<br>*.doc ขนาดไปเกิน 512 KB<br>e chosen<br>*.doc ขนาดไปเกิน 512 KB                                        | สร้างรายการ                               |                                                      | คาบรับ (บาท) :<br>ขอดปรับสำหรับค่าปรับ :<br>ขอดค่าปรับรวม :<br>ยอดรวม : |           | 27.0         |
| ຳດັບ                | เอก<br>ความเห็น<br>งวดเดือน                   | เส้ารแบบ<br>เจ้าหน้าที่<br>วัา     | Choose File       No fil         ชนิดไฟล์ *.xlsx, *.pdf,         Choose File       No fil         งนิดไฟล์ *.xlsx, *.pdf, | e chosen<br>*.doc ขนาดไม่เกิน 512 KB<br>e chosen<br>*.doc ขนาดไปเกิน 512 KB<br>เงินภาษี(บาท)                      | สร้างรายการ<br>ค่าปรับ(บาท) สถานะ         | สถานะเลขที่ใบเสร็จรับเงิน                            | คาบรับ (บาท) :<br>ขอดปรับสำหรับค่าปรับ :<br>ขอดค่าปรับรวม :<br>ยอดรวม : |           | 27.0         |
| <b>ก</b> ่าดับ<br>1 | เอก<br>ความเห็น<br><b>งวดเดือน</b><br>02/2565 | เสารแบบ<br>เจ้าหน้าที่<br>วั<br>2เ | Choose File No fil<br>vūaľvlá *.xlsx, *.pdf,<br>Choose File No fil<br>vūaľvlá *.xlsx, *.pdf,                              | e chosen<br>*.doc ขนาดไม่เกิน 512 KB<br>e chosen<br>*.doc ขนาดไปเกิน 512 KB<br>เ <b>ดินภาษี(บาก)</b><br>76,000.00 | まないろいていろいていろいていろいていろいていろいていろいていろいていろいていろい | สถานะเลขที่ใบเสร็จรับเงิน<br>อยู่ระหว่างการดำเนินงาน | คเบริบ (บเท) :<br>ยอดปรับสำหรับค่าปรับ :<br>ยอดร่วม :<br>ยอดรวม :<br>ุ  | 6 0 1     | 27.0         |

รูปที่ 36 หน้าจอเพิ่มข้อมูลการยื่นแบบเพื่อชำระค่าธรรมเนียมฯ จากการค้าน้ำมัน "การนำส่งเงิน"

ทำการบันทึกข้อมูลรายการการนำส่งเงิน โดยคลิกปุ่ม "สร้างรายการ" (ตามรูปที่ 55) ระบบจะแสดงรายการ งวดการส่งเงิน จากนั้นทำการบันทึกข้อมูลการยื่นแบบโดยคลิกปุ่ม 🕞 บันทึกแบบรายการภาษีจากการค้าน้ำมัน

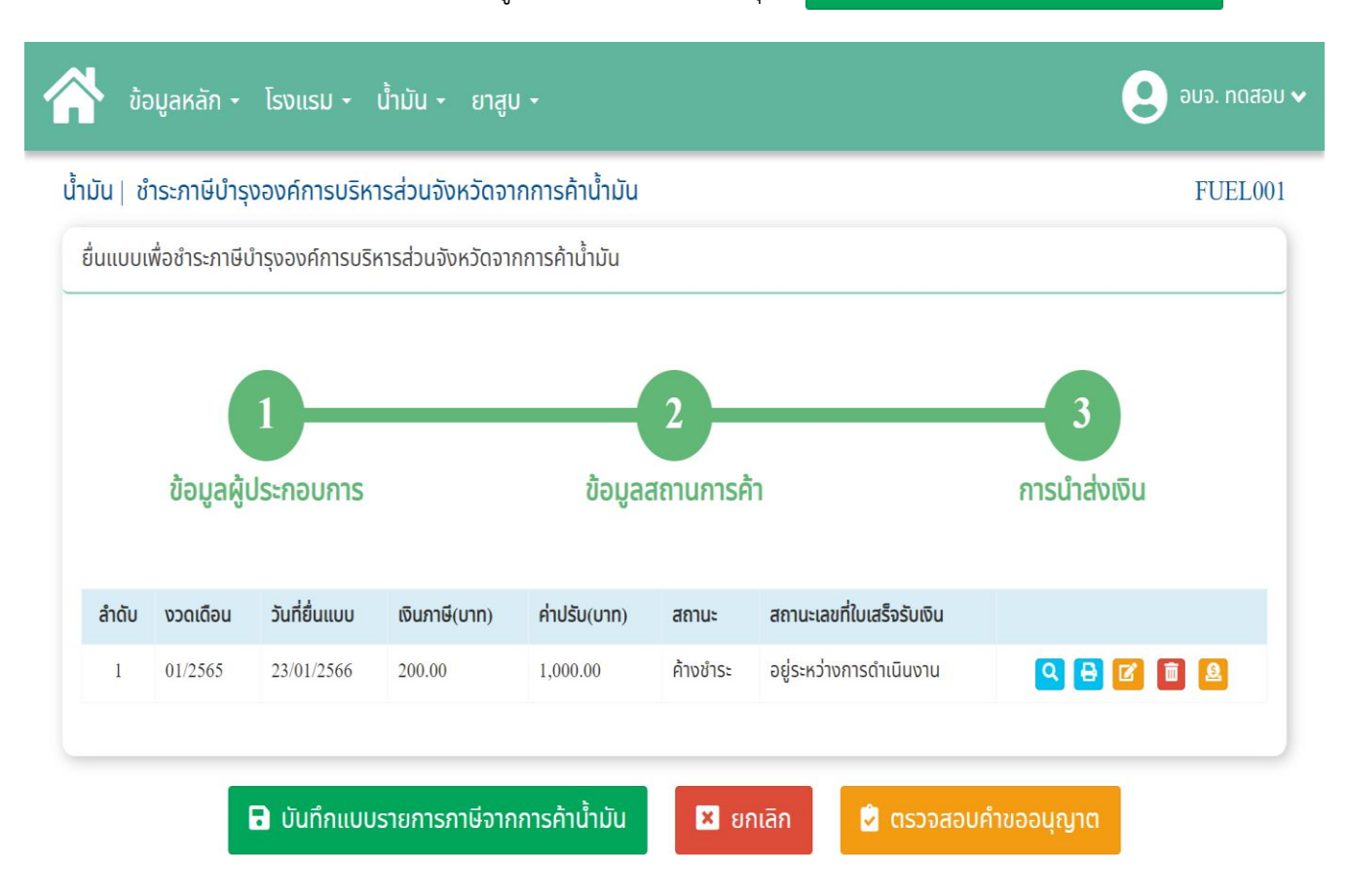

รูปที่ 37 รายการงวดการส่งเงินค่าธรรมเนียม

## 6.5.3 การดูรายละเอียดข้อมูล

ให้คลิกปุ่ม **(**ตามรูปที่ 52) จะแสดงหน้าจอรายละเอียด เมื่อต้องการกลับหน้าจอค้นหา ให้คลิกปุ่ม "ยกเลิก"

| มิน  ชำระภาษีบำรุงองค์   | การบริหารส่วนจังหวัดจากการค้าน้ำมัน            |                  |                       |              | FUEL |
|--------------------------|------------------------------------------------|------------------|-----------------------|--------------|------|
| นแบบเพื่อชำระภาษีบำรุงอง | ค์การบริหารส่วนจังหวัดจากการค้าน้ำมัน          |                  |                       |              |      |
|                          |                                                |                  |                       |              |      |
|                          |                                                |                  |                       |              |      |
| ข้อมูลผู้ปร              | ระกอบการ                                       | ข้อมูลสถานการค้า |                       | การนำส่งเงิน |      |
| เลขประจำตัวบัตรประชาชน : | 3603015143122                                  |                  |                       |              |      |
| ชื่อ :                   | นาย สมหญิง                                     | นามสกุล :        | ใจร้าย                |              |      |
| เกิดวันที่ :             | 12/03/2523                                     | อายุ (ปี) :      | 41                    |              |      |
| สัญชาติ :                | ไทย                                            |                  |                       |              |      |
| ที่อยู่ (ทะเบียนบ้าน) :  | 111                                            | អប៉ូពី :         | I                     |              |      |
| ถนน :                    | ทดสอบ                                          | ตรอก/ชอย :       | 99                    |              |      |
| จังหวัด :                | กระบี่                                         | อำเภอ :          | เกาะลันตา             |              |      |
| ตำบล :                   | เกาะกลาง                                       | รหัสไปรษณีย์ :   | 50300                 |              |      |
| โทรศัพท์ :               | 0881234568                                     | e-Mail :         | jittipim@depth1st.com |              |      |
|                          | 🖾 ที่อยู่ปัจจุบันเดียวกับที่อยู่ตามทะเบียนบ้าน |                  |                       |              |      |
| ที่อยู่ (ปัจจุบัน) :     | 111                                            | សរ៉ូកី :         | 1                     |              |      |
| ถนน :                    | ทดสอบ                                          | ตรอก/ซอย :       | 99                    |              |      |
| จังหวัด :                | กระบี่                                         | อำเภอ :          | เกาะลันตา             |              |      |
| ตำบล :                   | เกาะกลาง                                       | รหัสไปรษณีย์ :   | 50300                 |              |      |
|                          |                                                | กัดไป >          |                       |              |      |

รูปที่ 38 หน้าจอดูข้อมูลการยื่นแบบเพื่อชำระค่าธรรมเนียมฯ จากการค้าน้ำมัน "ข้อมูลผู้ประกอบการ"

| 🎙 ໂฆษณา - ໂรงแรม - ບ້ຳມ້             | มิน + ยาสูบ +                                           |                       |             | <b>9</b> ประชาชนท |
|--------------------------------------|---------------------------------------------------------|-----------------------|-------------|-------------------|
| น้ำมัน  ชำระภาษีบำรุงองค์การบริหา    | รส่วนจังหวัดจากการค้าน้ำมัน                             |                       |             | FUEL              |
| ยื่นแบบเพื่อชำระภาษีบำรุงองค์การบริห | ารส่วนจังหวัดจากการค้าน้ำมัน                            |                       |             |                   |
| ู่ไ<br>ข้อมูลผู้ประ                  | กอบการ                                                  | 2<br>ข้อมูลสถานการค้า | _           | 3<br>การนำส่งเงิน |
| อปท. ที่ยื่นคำขอ:<br>วันที่ยื่นแบบ : | อบจ.กระบี่ อำเภอเมืองกระบี่ จังหวัดกระบี่<br>19/01/2565 |                       |             |                   |
| ชื่อสถานการค้า :                     | ร้านขายดี                                               |                       |             |                   |
| เลขประจำตัวผู้เสียภาษีอากร :         | 35555001111                                             | ทะเบียนสถานะการค้า :  | 111111      |                   |
| ชื่อผู้ประกอบการ :                   | นาย สมหญิง                                              | นามสกุล:              | ใจร้าย      |                   |
| ที่อยู่สถานการค้า :                  | ร้านขายดี                                               | អរ៉ូកី :              |             |                   |
| ถนน :                                |                                                         | ตรอก/ซอย :            |             |                   |
| จังหวัด :                            | กระบี่                                                  | ວຳເກວ :               | เมืองกระบี่ |                   |
| ตำบล :                               | ปากน้ำ                                                  | รหัสไปรษณีย์ :        | 81000       |                   |
| พิกัดสถานการค้า :                    | 8.083704 98.906307                                      | 1921                  |             |                   |
| สถานะการดำเนินการ :                  |                                                         | ไม่มีไฟล์ที่เลือก     |             |                   |
|                                      |                                                         | < ข้อนกลับ กัดไป >    |             |                   |

รูปที่ 39 หน้าจอดูข้อมูลการยื่นแบบเพื่อชำระค่าธรรมเนียมฯ จากการค้าน้ำมัน "ข้อมูลสถานการค้า"

| u   015  | 1190120901       | 111202012970300      | יאט אארארואוז ואו שטע |              |          |                           | FUE          |  |
|----------|------------------|----------------------|-----------------------|--------------|----------|---------------------------|--------------|--|
| แบบเพื่อ | เช่าระภาษีบำรุงอ | งค์การบริหารส่วนจังห | เว้ดจากการค้านำมัน    |              |          |                           |              |  |
|          |                  |                      |                       |              |          |                           |              |  |
|          |                  | 1                    |                       | 2            |          | 3                         |              |  |
|          | ข้อมูลผู้ป       | ระกอบการ             |                       | ข้อมูลสถานกา | เรค้า    | การนำส่ง                  | การนำส่งเงิน |  |
|          |                  |                      |                       |              |          |                           |              |  |
| ลำดับ    | งวดเดือน         | วันที่ยื่นแบบ        | เงินภาษี(บาท)         | ค่าปรับ(บาท) | สถานะ    | สถานะเลขที่ใบเสร็จรับเงิน |              |  |
| 1        | 12/2564          | 21/12/2564           | 240.00                | 0.00         | ชำระแล้ว | อยู่ระหว่างการดำเนินงาน   | ۹ 🔒          |  |
| 2        | 02/2565          | 02/03/2565           | 750.00                | 15,000.00    | ชำระแล้ว | อยู่ระหว่างการดำเนินงาน   | ۹ 🔒          |  |
| 3        | 03/2565          | 03/03/2565           | 30.00                 | 0.00         | ชำระแล้ว | RCPT-00002/65             | ۹ 🖶          |  |
|          |                  |                      |                       |              |          |                           |              |  |
|          |                  |                      |                       | < ย้อนกลับ   |          |                           |              |  |

รูปที่ 40 หน้าจอดูข้อมูลการยื่นแบบเพื่อชำระค่าธรรมเนียมฯ จากการค้าน้ำมัน "การนำส่งเงิน"

#### 6.5.4 การชำระเงิน

การชำระค่าธรรมเนียม/ภาษี ประชาชน หรือผู้ประกอบการ สามารถดำเนินการได้ 2 วิธี คือ

- ประชาชนหรือผู้ประกอบการนำเงินมาชำระที่สำนักงานองค์การบริหารส่วนจังหวัด กับ เจ้าหน้าที่โดยตรง
- ประชาชนหรือผู้ประกอบการยื่นแบบเพื่อชำระค่าธรรมเนียม/ภาษีผ่านระบบออนไลน์ โดยดำเนินการด้วยตนเองเรียบร้อยแล้ว ให้ดำเนินการดังนี้
- 1. ประชาชนหรือผู้ประกอบการปริ้นใบแจ้งชำระเงิน โดยคลิกปุ่ม 🕒 (ตามรูปที่ 59)
- 2. เลือกรายการใบแจ้งชำระเงิน (Payin) คลิกปุ่ม "ดาวน์โหลดเอกสาร"

| ดาวน์โหลดเอกสาร                                                                                                    | × |
|----------------------------------------------------------------------------------------------------|---|
| <ul> <li>แบบรายการภาษี (อบจ.01-4)</li> <li>แบบรายการภาษี (อบจ.01-6)</li> <li>ใบแจ้งชำระเงิน (Payin)</li> <li>*หมายเหตุ ใบสำคัญรับเงิน เป็นหลักฐานการชำระเงิน ไม่ใช่ใบเสร็จรับเงินฉบับจริง โดย<br/>องค์กรปกครองส่วนท้องถิ่นจะจัดส่งใบเสร็จตัวจริงให้ท่านในภายหลัง</li> </ul> |   |
| ดาวน์โหลดเอกสาร ยกเลิก ส่งอีเมล์                                                                                                    |   |

รูปที่ 41 หน้าจอสำหรับดาวน์โหลดเอกสาร หรือ ส่งทางอีเมล กรณียังไม่ได้ชำระเงิน

3. ระบบจะทำการ save ไฟล์ลงในเครื่องคอมพิวเตอร์

| น้ำมัน  ชำระ     | ะภาษีบำรุงองค์            | ์การบริหารส่วนจังห   | เวัดจากการค้าน้ำมัน                                                                                            |                                                                  |                           |                       |              | FUEL001  |
|------------------|---------------------------|----------------------|----------------------------------------------------------------------------------------------------|------------------------------------------------------------------|---------------------------|-----------------------|--------------|----------|
| ยื่นแบบเพื่อ     | ชำระภาษีบำรุงอง           | งค์การบริหารส่วนจังห | เวัดจากการค้าน้ำมัน                                                                                            |                                                                  |                           |                       |              |          |
|                  |                           | CID                  | น์โหลดเอกสาร                                                                                                   |                                                                  |                           | ×                     |              |          |
|                  | ູ <sup>້</sup> ນ້ອມູລສູ້ປ | 1<br> ระกอบการ       | <ul> <li>แบบรายการภาษี</li> <li>แบบรายการภาษี</li> <li>ใบแจ้งชำระเงิน ()</li> <li>*หมายเหตุ ใบสำคัญ</li> </ul> | (อบจ.01-4)<br>(อบจ.01-6)<br>Payin)<br>มรับเงิน เป็นหลักฐานการชำร | ะเงิน ไม่ใช่ใบเสร็จรับเ   | ຈີນລບັບຈຣີຈ ໂດຍ       | การนำส่งเงิน |          |
| ສຳດັບ            | งวดเดือน                  | วันที่ยื่นแ          | องค์กรปกครองส่วเ                                                                                               | มท้องถิ่นจะจัดส่งใบเสร็จตัวจ                                     | ริงให้ท่านในภายหลัง       | លីរ                   | ı            |          |
| 1                | 12/2564                   | 21/12/25             |                                                                                                    | ดาวน์โหลดเอกสาร ยกเสื                                            | in <mark>ส่งอีเมล์</mark> | טרג                   |              | Q 🖯      |
| 2                | 02/2565                   | 02/03/2565           | /50.00                                                                                                    | 15,000.00                                                        | ชาระแสว                   | อยูระหวางการตาเนินงาน |              | Q 🖯      |
| 3                | 03/2565                   | 03/03/2565           | 30.00                                                                                                    | 0.00                                                             | ชำระแล้ว                  | RCPT-00002/65         |              | Q 🖯      |
|                  |                           |                      |                                                                                                    |                                                                  |                           |                       |              |          |
|                  |                           | 🔒 ບັนทึก             |                                                                                                    | าการค้าน้ำมัน                                                    | ยกเลิก 🖸                  |                       |              |          |
| receipt (37).pdf | ^                         | 3                    |                                                                                                    |                                                                  |                           |                       |              | Show all |

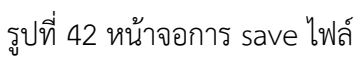

- เปิดไฟล์ใบแจ้งชำระเงิน (Payin) เพื่อปริ้นแล้วนำไปชำระเงินที่เคาน์เตอร์ของธนาคาร ตามรูปที่ 63 เป็นตัวอย่างใบแจ้งชำระเงิน (Payin)
- หลังจากที่ประชาชนหรือผู้ประกอบการชำระค่าธรรมเนียมเรียบร้อยแล้ว รอดำเนินการออกเลขที่ ใบเสร็จ (RCPT) 1 วัน หลังจากนั้นสามารถเข้าสู่ระบบเพื่อดาวน์โหลดเอกสารเพิ่มเติมได้ โดยการ คลิกปุ่ม (ตามรูปที่ 59) ระบบจะแสดงรายการเอกสารต่างๆ และคลิกปุ่ม "ดาวน์โหลดเอกสาร" หรือส่งอีเมลตามที่กรอกไว้ในข้อมูลผู้ประกอบการ
- 6. ใบเสร็จรับเงินสามารถติดต่อขอรับได้จากเจ้าหน้าที่ผู้รับผิดชอบ

| ดาวน์โหลดเอกสาร                                                                                                    | × |
|----------------------------------------------------------------------------------------------------|---|
| <ul> <li>แบบรายการภาษี (อบจ.01-4)</li> <li>แบบรายการภาษี (อบจ.01-6)</li> <li>ใบสำคัญรับเงิน</li> <li>ใบสำคัญรับเงิน</li> <li>*หมายเหตุ ใบสำคัญรับเงิน เป็นหลักฐานการชำระเงิน ไม่ใช่ใบเสร็จรับเงินฉบับจริง โดย<br/>องค์กรปกครองส่วนท้องถิ่นจะจัดส่งใบเสร็จตัวจริงให้ท่านในภายหลัง</li> </ul> |   |
| 5 ดาวน์โหลดเอกสาร ยกเลิก ส่งอีเมล์                                                                                                    |   |

รูปที่ 43 หน้าจอสำหรับดาวน์โหลดเอกสาร หรือส่งทางอีเมล กรณีชำระเงินแล้ว

| แบบฟอร์มา                                                                                                    | ชำระเงิน (Pay-in Slip) ค่าบ้                                                                                                    | ส่วนที่ 1                              |                                         |  |  |
|----------------------------------------------------------------------------------------------------|----------------------------------------------------------------------------------------------------|----------------------------------------|-----------------------------------------|--|--|
| อบจ.นครศร                                                                                                    | ธรรมราช (Test LAAS)                                                                                                    |                                        | (สำหรับผู้ชำระเงิน)                     |  |  |
| (อี)<br><sub>กรุจักย</sub> ธนาคารกรุงไทย                                                                                                    |                                                                                                    | ตัวอย่าง                               | Biller ID: 300024320503055              |  |  |
|                                                                                                    |                                                                                                    |                                        | Company Code: 123456                    |  |  |
| ขยสูกคา: นางสาว งคร                                                                                                    | าทมพ สุรยนต                                                                                                    |                                        | 13511810101/200 - 21/01/200             |  |  |
| Customer Numbers (R                                                                                                    | of1)                                                                                                    |                                        |                                         |  |  |
| เลขที่ในสั่งสื้อ (Ref2) · 00                                                                                                    | 0800000270120231                                                                                                    |                                        |                                         |  |  |
| Purchase Numbers (Re                                                                                                    | rf2)                                                                                                    |                                        |                                         |  |  |
| แลดราบล้ำบาบเงิบที่ทำร                                                                                                    | */Total Payment                                                                                                    | 6 000 00                               |                                         |  |  |
| ยอดรวมอำนามเงิมที่สำร                                                                                                    | w/Total Payment (ตัวจักษร)                                                                                                    |                                        |                                         |  |  |
| 00M3 1910 19 1910 1910 19                                                                                                    | s/Total Payment (#38183                                                                                                    | <b>)</b> NUMBO NELLA                   | 1                                       |  |  |
| <ol> <li>ทางเคาน์เตอร์ธนาคารกรุง</li> <li>ทางตู้ ATM ธนาคารกรุง</li> <li>ธนาคารซีโอเอ็มบีไทย, ธน</li> <li>ทาง Internet Banking<br/>ธนาคารไทยพาณิชย์, ธนา</li> <li>ธนาคารไทยพาณิชย์, ธนา</li> <li>ธนาคารเกียรตินาคิน, ธน</li> <li>หาง Mobile Banking ธ</li> </ol> | รุงไทย, ธนาคารธนชาด, ธนาคารเกียร<br>ไทย, ธนาคารกรุงเทพ, ธนาคารกรุงศรี<br>มาคารยู่โอบี, ธนาคารกสิกรไทย, ธนาค<br>ธนาคารกรุงไทย, ธนาคารกรุงเทพ, ธน<br>เคารซีโอเอ็มบีไทย, ธนาคารยูโอบี, ธนา<br>าคารมิชูโฮ สาขากรุงเทพฯ และธนาคา<br>เนาคารกรุงไทย, ธนาคารกรุงเทพ, ธน | สำหรับเจ้าหน้าที่ธนาคาร/ Bank Use Only |                                         |  |  |
| ธนาคารไทยพาณิชย์, ธนา<br>ธนาคารซิตี้แบงก์, ธนาคา                                                                                                    | คารซีโอเอ็มบีไทย, ธนาคารยูโอบี, ธน<br>รธนชาต, ธนาคารเกียรตินาคิน และธน                                                                                                    | เจ้าหน้าที่ลงนามและประทับตรา           |                                         |  |  |
| แบบฟอร์มา<br>อบจ.นครศรี                                                                                                    | ช้าระเงิน (Pay-in Slip) ค่าบ้<br>ธรรมราช (Test LAAS)                                                                                                    | ส่วนที่ 2<br>(สำหรับธนาคาร)            |                                         |  |  |
| 🇑 ธนาคารกรุงไทย                                                                                                    |                                                                                                    |                                        | Biller ID: 300024320503055              |  |  |
| กรุงไทย                                                                                                    |                                                                                                    |                                        | Company Code: 123456                    |  |  |
| ชื่อลกค้า : นางสาว จิตข่                                                                                                    | ดิพิมพ์ สริยันต์                                                                                                    |                                        | ชำระภายในวันที่ 18/01/2566 - 27/01/2566 |  |  |
| เลขที่ลกค้า (Ref1) : 9999                                                                                                    | 99999660000018                                                                                                    |                                        |                                         |  |  |
| Customer Numbers (R                                                                                                    | ef1)                                                                                                    |                                        |                                         |  |  |
| เลขที่ใบสั่งชื้อ (Ref2) : 00                                                                                                    | 0800000270120231                                                                                                    |                                        |                                         |  |  |
| Purchase Numbers (Re                                                                                                    | ef2)                                                                                                    |                                        | 国政的财产                                   |  |  |
| เงินสด/Cash                                                                                                    | สาขาธนาคารก                                                                                                    | รุงไทยที่รับฝาก/BRANCH                 | จำนวนเงิน/Amount                        |  |  |
| 🔲 เงินโอน/TR                                                                                                    |                                                                                                    |                                        | 6,000.00                                |  |  |
| จำนวนเงินเป็นตัวอักษ                                                                                                    | ร(บาท)/IN WORDS (BAHT)                                                                                                    | หกพันบาทถ้วน                           |                                         |  |  |
|                                                                                                    |                                                                                                    | 300024320503055 999999                 | 996600000018 000800000270120231 600000  |  |  |
| คำขี้แจง<br>1. จำนวนเงินที่ขำระต้องเท่า                                                                                                    | ากับจำนวนเงินที่ระบุในแบบฟอร์มการ                                                                                                    | สำหรับเจ้าหน้าที่ธนาคาร/ Bank Use Only |                                         |  |  |
| 2. ลูกค้าจะต้องขำระเงินภา                                                                                                    | ยในระยะเวลา 3 วัน หากเกินระยะเวล                                                                                                    | เจ้าหน้าที่ลงนามและประทับตรา           |                                         |  |  |

รูปที่ 44 ตัวอย่างเอกสารใบแจ้งชำระเงิน (Payin) ภาษีบำรุงองค์การบริหารส่วน

|                                             |                                                                                                   | จี                                                                                                    | <b>เ</b> ้วอย่าง                            |                                   |                                  |                                                |      |
|---------------------------------------------|---------------------------------------------------------------------------------------------------|----------------------------------------------------------------------------------------------------|---------------------------------------------|-----------------------------------|----------------------------------|------------------------------------------------|------|
|                                             | ອນຈ. 01-4                                                                                         | องค์การบริหารส่วนจังหวั<br>แบบรายการภาษีบำรุงองค์การบริ<br>ตามข้อบัญญัติองค์การบริหาร<br>(น้ำมัน/ก๊าซ) | ัดชลบุรี<br>ไหารส่วนจังหวัด<br>รส่วนจังหวัด | ทะเบีย<br>วัน เดื<br>เจ้าพร       | ยนรับเล<br>อน ปี ที<br>มักงานผู้ | สำหรับเจ้าพนักงาน<br>ขที่<br>รับ               |      |
| ชื่อผู้<br>ชื่อส<br>เลขา                    | ประกอบการ น<br>ถานการค้า ท<br><br>ประจำตัวผู้เสียภาษี                                             | างสาว จิตติพิมพ์ สุริยันต์<br>ดสอบยาสูบ<br>อากร 111203556                                              | 7 8 0                                       | ชำระ<br>ประจ่                     | ภาษีบำ<br>ว่าเดือน               | รุงองค์การบริหารส่วนจังหวัด<br>ธันวาคม 2564    |      |
| ทะเร่<br>สถา<br>ถนน<br>อำเ <i>ร</i><br>รหัส | ปียนการคา <u>1</u><br>นที่ตั้งเลขที่ <u>15</u><br>เ<br>เ<br>เมืองชลบุรี<br>เปปรษณีย์ <u>201</u> : | 16870167314<br>ทมู่ที่ 8ตรอก/ข<br>ตำบลสนสุข<br>จังหวัด ขลบุรี<br>31โทร. 0867795781                     | ชอย                                         | สำ<br>หรับ<br>เจ้า<br>พนัก<br>งาน | ใบเสร็<br>วัน เดี<br>เจ้าพน์     | จรับเงินเลขที่/เล่มที่<br>อน ปี<br>ก์งานผู้รับ | <br> |
|                                             |                                                                                                   | รายการน้ำมัน/ก๊าชที่จำหน่าย                                                                            |                                             |                                   |                                  | จำนวนเงิน                                      |      |
| ราย<br>การ<br>ที่                           |                                                                                                   | น้ำมัน/ก๊าซ(ชนิด)                                                                                      | จำนวน (ลิตร/กิโลกรัม)                       | อัตร <sup>,</sup><br>តិต<br>(สต   | าภาษี<br>รละ<br>างค์)            | บาท                                            | สต   |
| 1                                           | น้ำมันกระบี่                                                                                      |                                                                                                    | 60.00                                       | 3,(                               | 00.00                            | 1,800                                          | 0    |
| 2                                           | ก๊าซ LPG                                                                                          |                                                                                                    | 30.00                                       | 2,(                               | 00.00                            | 600                                            | 0    |
| 3                                           | ดีเซล B7                                                                                          |                                                                                                    | 70.00                                       | 5,0                               | 00.00                            | 3,500                                          | 0    |
|                                             | ข้าพเจ้าข<br>รายการภาษีบำ<br>ค                                                                    | อรับรองว่ารายการที่แสดงในแบบ<br>เรงองค์การบริหารส่วนจังหวัดนี้ถูกต้อง<br>รบถ้วนตามความเป็นจริง         | (ตัวอักษร) (                                | 5                                 | วม<br>ห้าพันเก๋                  | 5,900<br>าร้อยบาทถ้วน                          | 0    |
|                                             | ลงชื่อ<br>(ดีอ<br>วันที่ดือ                                                                       | นางสาว จิตติพิมพ์ สุริยันต์<br>ผู้ประกอบการ<br>เนพ.ศ                                                   |                                             |                                   |                                  |                                                |      |

รูปที่ 45 ตัวอย่างเอกสารแบบรายการภาษี (อบจ.01-4)

|                                         |                                                                           | ตั                                                                  | ้วอย่าง   |                                                           |                                               |                                                                         |                    |
|-----------------------------------------|---------------------------------------------------------------------------|---------------------------------------------------------------------|-----------|-----------------------------------------------------------|-----------------------------------------------|-------------------------------------------------------------------------|--------------------|
| อบจ.01-6                                | งบแสดงการรับ - จ<br>ชื่อสถานการค้า ทด<br>ประจำเดือน 12<br>ทะเบียนสถานการค | ถ่าย น้ำมัน/ก๊าซ<br>เสอบยาสูบ<br>1/2564<br>ค้า <u>11687016731</u> 4 | 1         |                                                           | ท<br>วั<br>เร                                 | สำหรับเจ้าข<br>ะเบียนรับเลขที่<br>น เดือน ปี ที่รับ<br>ภ่าพนักงานผู้รับ | นักงาน             |
| ทะเบียนสถานการค้า<br>น้ำมัน/ก๊าซ (ชนิด) | คงเหลือยกมา                                                               | ปริมาณการรับเข้า                                                    | รวมรับ    | ปริมาณการจำหน่ายให้<br>ผู้ทำการค้า/<br>บริโภคภายในจังหวัด | ปริมาณการจำหน <sup>่</sup> าย<br>ไปนอกจังหวัด | รวมจ่าย                                                                 | คงเหลือยกไป        |
| น้ำมันกระบี่                            | 0.00                                                                      | 500.00                                                              | 500.00    | 50.00                                                     | 10.00                                         | 60.00                                                                   | 440.00             |
| ก๊าซ LPG                                | 0.00                                                                      | 500.00                                                              | 500.00    | 20.00                                                     | 10.00                                         | 30.00                                                                   | 470.00             |
| ดีเซล B7                                | 0.00                                                                      | 500.00                                                              | 500.00    | 60.00                                                     | 10.00                                         | 70.00                                                                   | 430.00             |
|                                         |                                                                           |                                                                     |           | ข้าพเจ้า•<br>(ลงชื่อ)<br>(ลงชื่อ)<br>(                    | ขอรับรองว่ารายการท์                           | นี่แสดงไว้เป็นความจริง<br>ผู้ประกา<br>                                  | พุกประการ<br>อบการ |
| หมายเหตุ: 1. จัดทำเป็นรายเดือน          |                                                                           |                                                                     | <u>ik</u> | 🐇 วันที่                                                  |                                               |                                                                         |                    |

รูปที่ 46 ตัวอย่างเอกสารแบบรายการภาษี (อบจ.01-6)

| ได <b>้</b> รับเงินจา<br>เอขที่ในเสร็ | ก นาย สมหญิง ใจร้าย<br>จ BCPT-00002/65                                                     | ใบสำคัญ<br><sup>อบจ.•</sup><br>ตัวอย่   | บ <b>ูรับเงิน</b><br><sup>ชลบุรี</sup><br><b>าง</b> | เลขที่<br>วันที่              | FUE-65-00001<br>3 มีนาคม 2565 |
|---------------------------------------|--------------------------------------------------------------------------------------------|-----------------------------------------|-----------------------------------------------------|-------------------------------|-------------------------------|
| ลำดับ                                 | รายการ                                                                                     | 27.11.1                                 | รหัสบัญชี                                           | จำนวนเงิน                     | หมายเหตุ                      |
| 1 คาธรร                               | เมเนียมบำรุงองค์การบริหารส่วนจัง <mark>หวัดจากกา</mark>                                    | รค้าน้ำมัน                              | 002                                                 | (wru)<br>30.00                |                               |
| ตัวอักษร (                            | (สามสินมาหก้าน)                                                                            | 222/A                                   | 3 3 3 2 2 2 2 2 2 2 2 2 2 2 2 2 2 2 2 2             | 50.00                         |                               |
| ไว้เป็นการ                            | รถูกต้องแล้ว                                                                               |                                         | (ลงขี่ย                                             | )                             | ผู้รับเงิน                    |
|                                       |                                                                                            |                                         |                                                     | (อบจ.                         | ชลบุรี)                       |
| เอกสารนี้เป็น<br>แจ้งไว้กับองค        | เหลักฐานการชำระเงิน ไม่ใช่ใบเสร็จรับเงินฉบ<br>ทักรปกครองส่วนท้องถิ่น ทั้งนี้ สามารถติดต่อเ | บับจริง โดยองค์กรเ<br>สอบถามได้ที่ อบจ. | ปกครองส่วนท้องถิ่า<br>ชลบุรี เบอร์ติดต่อ            | นจะจัดส่งใบเสร็จตัวจริงใ<br>- | เพ้ท่านในภายหลังตามที่อยู่ที่ |

รูปที่ 47 ตัวอย่างเอกสารใบสำคัญรับเงินภาษีบำรุงองค์การบริหารส่วนจังหวัดจากการค้าน้ำมัน

## 6.5.5 การแก้ไขข้อมูล

หากต้องการแก้ไขรายละเอียดการยื่นแบบเพื่อชำระค่าธรรมเนียมฯ จากการค้าน้ำมัน ให้คลิกปุ่ม (ตามรูปที่ 52) จะแสดงหน้าจอสำหรับการแก้ไขข้อมูล เมื่อแก้ไขเสร็จแล้ว ให้คลิกปุ่ม "บันทึก" เพื่อบันทึก ข้อมูล หรือหากต้องการย้อนกลับไปหน้าค้นหาให้คลิกปุ่ม "ยกเลิก"

| I   ชำระภาษีบำรุงองค์ก   | ารบริหารส่วนจั       | งหวัดจากการค้า        | น้ำมัน |                  |                       | FUE          |
|--------------------------|----------------------|-----------------------|--------|------------------|-----------------------|--------------|
| แบบเพื่อชำระภาษีบำรุงองผ | า์การบริหารส่วนจั    | ึงหวัดจากการค้าน้ำ    | ามัน   |                  |                       |              |
|                          |                      |                       |        |                  |                       |              |
| ข้อมูลผู้ปร              | ะกอบการ              |                       |        | ข้อมูลสถานการค้า |                       | การนำส่งเงิน |
| าขประจำตัวบัตรประชาชน :  | 3603015143122        |                       |        |                  |                       |              |
| ชื่อ :                   | นาย 🗸                | สมหญิง                | *      | นามสกุล :        | ໃຈຮ້າຍ                | *            |
| เกิดวันที่ :             | 12/03/2523           |                       | *      | อายุ (ปี) :      | 41                    | *            |
| สัญชาติ :                | ไทย                  |                       | ~*     |                  |                       |              |
| ที่อยู่ (ทะเบียนบ้าน) :  | 111                  |                       |        | អរ៉ូពី :         | 1                     |              |
| ถนน :                    | ทดสอบ                |                       |        | ตรอก/ซอย :       | 99                    |              |
| จังหวัด :                | กระบี่               |                       | ~*     | ວຳເກວ :          | เกาะลันตา             | *            |
| ตำบล :                   | เกาะกลาง             |                       | ~*     | รหัสไปรษณีย์ :   | 50300                 | *            |
| โทรศัพท์ :               | 0881234568           |                       | *      | e-Mail :         | jittipim@depth1st.com | *            |
|                          | 🗹 ที่อยู่ปัจจุบันเดี | เยวกับที่อยู่ตามทะเบี | ยนบ้าน |                  |                       |              |
| ที่อยู่ (ปัจจุบัน) :     | 111                  |                       |        | หมู่ที่ :        | 1                     |              |
| ถนน :                    | ทดสอบ                |                       |        | ตรอก/ซอย :       | 99                    |              |
| จังหวัด :                | กระบี่               |                       | ~*     | อำเภอ :          | เกาะลันตา             | *            |
| ตำบล :                   | เกาะกลาง             |                       | ~*     | รหัสไปรษณีย์ :   | 50300                 | *            |
|                          |                      |                       |        |                  |                       |              |

รูปที่ 48 หน้าจอแก้ไขข้อมูลการยื่นแบบเพื่อชำระค่าธรรมเนียมๆ จากการค้าน้ำมัน "ข้อมูลผู้ประกอบการ"

| บการ                  | ข้อมลสถานการค้า                                                                                                    |                                                                                                    | การนำส่งเงิน                                                                                                    |
|-----------------------|----------------------------------------------------------------------------------------------------|----------------------------------------------------------------------------------------------------|----------------------------------------------------------------------------------------------------|
|                       |                                                                                                    |                                                                                                    |                                                                                                    |
| กระบี่ 🗸 *            | เมืองกระบี่                                                                                                    | <ul><li>✓ * อบจ.กระบี่</li></ul>                                                                                                    | ×*                                                                                                    |
| 9/01/2565             |                                                                                                    |                                                                                                    |                                                                                                    |
| test *                |                                                                                                    |                                                                                                    |                                                                                                    |
| \$                    | ทะเบียนสถานะการค้า :                                                                                                    | 111111                                                                                                    | *                                                                                                    |
| นาย 🗸 * สมหญิง        | นามสกุล:                                                                                                    | ໃຈຮ້າຍ                                                                                                    | *                                                                                                    |
| ระบุที่อยู่สถานการค้า | หมู่ที่ :                                                                                                    | ระบุหมู่ที่                                                                                                    |                                                                                                    |
| ระบุถนน               | ตรอก/ซอย :                                                                                                    | ระบุตรอก/ซอย                                                                                                    |                                                                                                    |
| าระบี่                | อำเภอ :                                                                                                    | คลองท่อม                                                                                                    | *                                                                                                    |
| คลองท่อมใต้ 🗸 🗸       | รหัสไปรษณีย์ :                                                                                                    | 81120                                                                                                    | *                                                                                                    |
| 8.061779 \$ 98.917412 | I\$I                                                                                                    |                                                                                                    |                                                                                                    |
| ดำเนินกิจการ 🗸 *      |                                                                                                    |                                                                                                    |                                                                                                    |
|                       |                                                                                                    |                                                                                                    |                                                                                                    |
|                       |                                                                                                    |                                                                                                    |                                                                                                    |
| <b>c</b>              | กระบี่ ✓*<br>//01/2565  test 35555001111  unu ✓* สมหญิง scuที่อยู่สถานการค้า scuุถนน scvi คลองก่อมใต้ ✓* 8.061779 98.917412  naitiuna | กระบี่ ุ้<br>1001/2565 test 35555001111 test 35555001111 test 3555500111 test 35555001111 test 3555500111 test 3555500111 test 3555500111 test 35555001111 test 35555001111 test 35555001111 test 35555001111 test 35555001111 test 35555001111 test 35555001111 test 35555001111 test 35555001111 test 35555001111 test 35555001111 test 3555500111 test 3555500111 test 3555 | ns:ti v (มืองกระti v) อบจ.กระti<br>101/2565<br>test<br>35555001111 กะเบียบสถานะการค้า : 111111<br>เมย v สมหญิง เมนสถานะการค้า : 111111<br>ระบุที่อยู่สถานการค้า เมื่อร้าย<br>ระบุที่อยู่สถานการค้า เมื่อร้าย<br>ระบุที่อยู่สถานการค้า เมนหญิง<br>ระบุทอบ ระบุกมน ระบุหมู่ที่<br>ระบุกมน ระบุเนย<br>คลองก่อมใต้ v ระบุเนรอก/ชอย<br>ระนี้ คลองก่อม<br>8.061779 9.8.917412 ผู้ |

รูปที่ 49 หน้าจอแก้ไขข้อมูลการยื่นแบบเพื่อชำระค่าธรรมเนียมๆ จากการค้าน้ำมัน "ข้อมูลสถานการค้า"

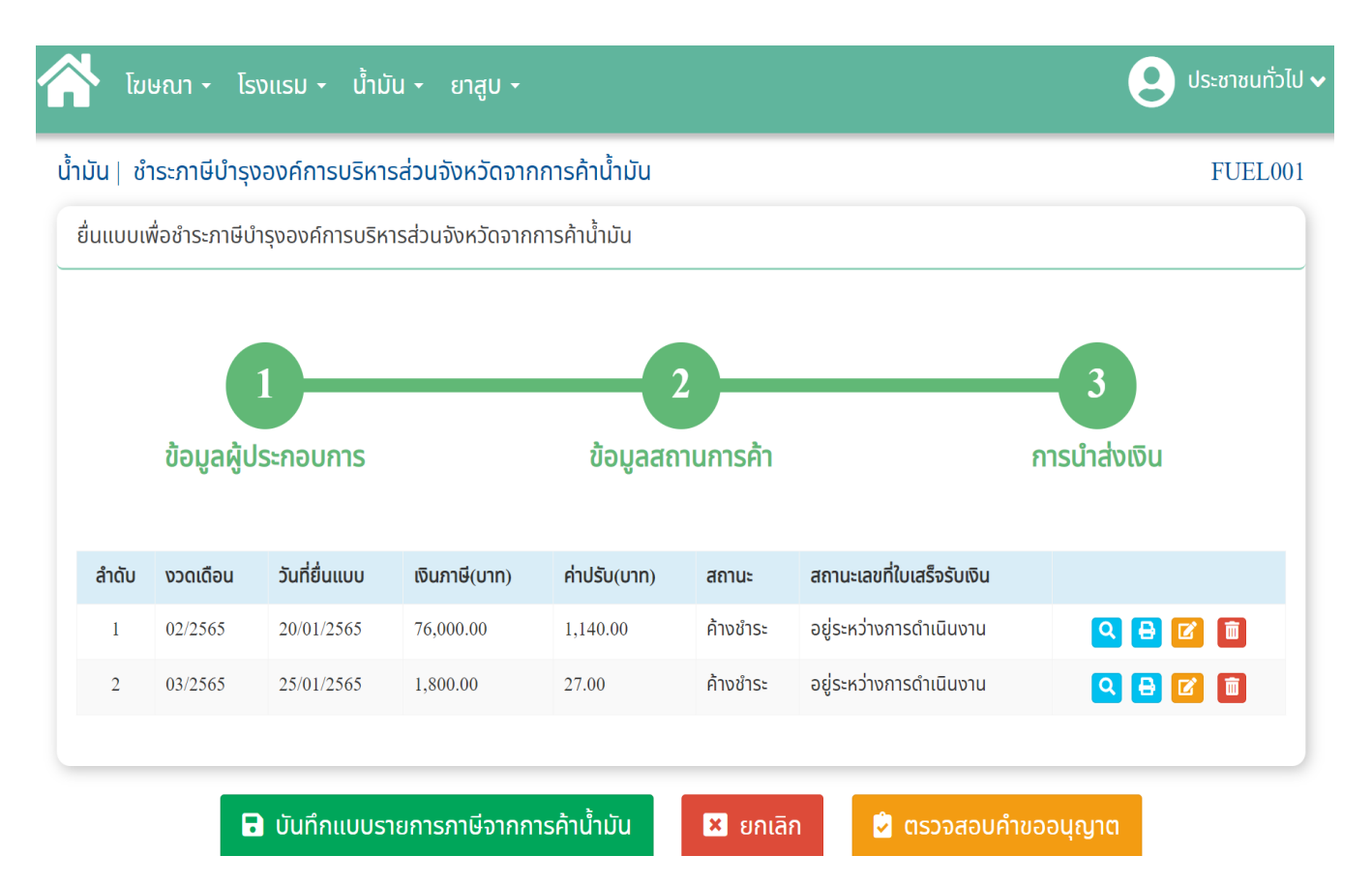

รูปที่ 50 หน้าจอแก้ไขข้อมูลการยื่นแบบเพื่อชำระค่าธรรมเนียมฯ จากการค้าน้ำมัน "การนำส่งเงิน"

#### 6.5.6 การลบข้อมูล

สำหรับการลบข้อมูลการยื่นแบบเพื่อชำระค่าธรรมเนียมๆ จากการค้าน้ำมัน สามารถลบข้อมูลได้โดย คลิกปุ่ม 🛅 ตามรูปที่ 52 จะแสดงข้อความยืนยันให้คลิกปุ่ม "ยืนยัน" หาก ยกเลิกให้คลิกปุ่ม "ยกเลิก"

|        | ไฆษณา - โรงแรม - น้ำมัน - ยาสูบ -                                                   |                      |                                    |                                             |                                   |  |  |  |  |  |
|--------|-------------------------------------------------------------------------------------|----------------------|------------------------------------|---------------------------------------------|-----------------------------------|--|--|--|--|--|
| น้ำมัน | ม้ำมัน  ชำระภาษีบำรุงองค์การบริหารส่วนจังหวัดจากการค้าน้ำมัน<br>+ เพิ่มข้อมูลรายการ |                      |                                    |                                             |                                   |  |  |  |  |  |
| ຕຣວ    | จสอบการยื่นแบ<br>เิน วันที่                                                         | บเพื่อชำระภา<br>อปท. | เษีบำรุงองค์การบ<br>ชื่อสถานการค้า | (!)                                         | เดือนที่ชำระค่าธรรมเนียม<br>ล่าสด |  |  |  |  |  |
| 1      | 20/01/2565                                                                          | อบจ.กระบี่           | fgf                                | ยืนยันการลบข้อมูล                           | ไม่ได้ชำระเงิน                    |  |  |  |  |  |
| 2      | 19/01/2565                                                                          | อบจ.กระบี่           | ร้านขายดี                          | ยกเลิก                                      | ) ไม่ได้ชำระเงิน                  |  |  |  |  |  |
| 3      | 19/01/2565                                                                          | อบจ.กระบี            | df                                 | ตำบลกระบิน้อย, อำเภอเมืองกระบี, กระบี 81000 | ไม่ได้ชำระเงิน                    |  |  |  |  |  |

รูปที่ 51 หน้าจอแสดงการยืนยันการลบข้อมูลการยื่นแบบเพื่อชำระค่าธรรมเนียมฯ จากการค้าน้ำมัน